## 葵涌蘇浙公學 Zoom 簡易使用教學及面試注意事項

網頁版加入會議

| Step 1              |                                     | 要求示範 1.888.799.9666 資源 → 支援 |  |  |
|---------------------|-------------------------------------|-----------------------------|--|--|
| 進入 Zoom 網站          | 2000 解決方案・ 方系與定領 聯絡策務人員             | 加入會議 主持會議 - 亞人 免費註冊         |  |  |
| https://www.zoom.us |                                     |                             |  |  |
| Step 2<br>點選「加入會議」  | 當我們聚在一起。無<br>論您身在何處,都可<br>以保持安全地連接。 |                             |  |  |
| Step 3              |                                     | 加入會議 丰持會議 ▼                 |  |  |
| 輸入老師給你的會議           |                                     |                             |  |  |
| ID,然後按「加入」          | 加入會議                                |                             |  |  |
| Step 4              | 會議 ID 或圈人連結名稱                       |                             |  |  |
| 加入會議後,請把你的          | 123 456 789                         |                             |  |  |
| 名稱改為你的中文名稱          | 一旦按一下「加入」,即表示您同意我們的服務(<br>私權聲明      | 條款和隱                        |  |  |
|                     | And                                 |                             |  |  |
|                     | 從 H.323/SIP 會議室系統加入會議               |                             |  |  |

## 安裝 Zoom 至桌面電腦

| Step 1<br>進入 Zoom 網站<br>https://www.zoom.us | zoom                                                                                                 | 解決方案 ▼ 方案與定價                                                                                                   | 聯絡業務人員                    |                                                               |
|---------------------------------------------|----------------------------------------------------------------------------------------------------|----------------------------------------------------------------------------------------------------|---------------------------|---------------------------------------------------------------|
| Step 2<br>按「會議用戶端」                          | 關於<br>Zoom 部落格<br>客戶們的<br>戰合合發聞<br>體<br>会作資間<br>體<br>額<br>業<br>品<br>教<br>程<br>開<br>設<br>人員<br>平<br>台 | 下載<br>會議用戶端<br>Zoom Rooms 用<br>瀏覽器擴充功能<br>Outlook 外掛程<br>Lync 外掛程式<br>iPhone/iPad 應<br>Android 應用程<br>Zoom虛擬背景 | 戶端<br>;;<br>式<br>用程式<br>式 | 銷售人員<br>1.888.799.9666<br>聯絡銷售人員<br>方案和定價<br>要求示範<br>網路研討會和活動 |

| Step 3<br>按「下載」                | Zoom 會議用戶端                                             |  |  |  |
|--------------------------------|--------------------------------------------------------|--|--|--|
|                                | 當您開始或加入第一個 Zoom 會議後,將會自動下載 Web 瀏覽器用戶端,此外也可在此處手<br>動下載。 |  |  |  |
| Step 4<br>點擊 ZoomInstaller.exe |                                                        |  |  |  |
| 以安裝 Zoom                       | <b>下載</b> 版本5.9.3 (3169)(32位元)                         |  |  |  |
|                                | 下載64位元用戶端 下載ARM用戶端                                     |  |  |  |
| Step 5<br>安裝完成後,點選「加           | Zoom Cloud Meetings                                    |  |  |  |
| 入會議」                           | zoom                                                   |  |  |  |
| Step 6<br>於, 本紅仏仏仏会祥           |                                                        |  |  |  |
| 输入宅邮给你的曾藏<br>ID 及你的中文名稱,       | to 1 命送                                                |  |  |  |
| 然後按「加入會議」                      | 登入                                                     |  |  |  |
| Step 7<br>輪入會議容碼               |                                                        |  |  |  |
| 24202103,然後按「加                 |                                                        |  |  |  |
| 入曾議」                           |                                                        |  |  |  |
|                                | 版本:5.9.3 (3169)                                        |  |  |  |
| Step 8<br>筆待主持人讓你進入會           |                                                        |  |  |  |
| 議                              | 會議主持人馬上會請您加入。                                          |  |  |  |
| 注意:你可按下方的测                     | 葵涌蘇浙公學_余傑榮 Yu Kit Wing的個人會議室                           |  |  |  |
| 試喇叭和麥克風以確保<br>你的電腦的音訊正常操       |                                                        |  |  |  |
| 作                              |                                                        |  |  |  |
|                                |                                                        |  |  |  |
|                                |                                                        |  |  |  |
|                                |                                                        |  |  |  |
|                                | 測試喇叭和麥克風                                               |  |  |  |

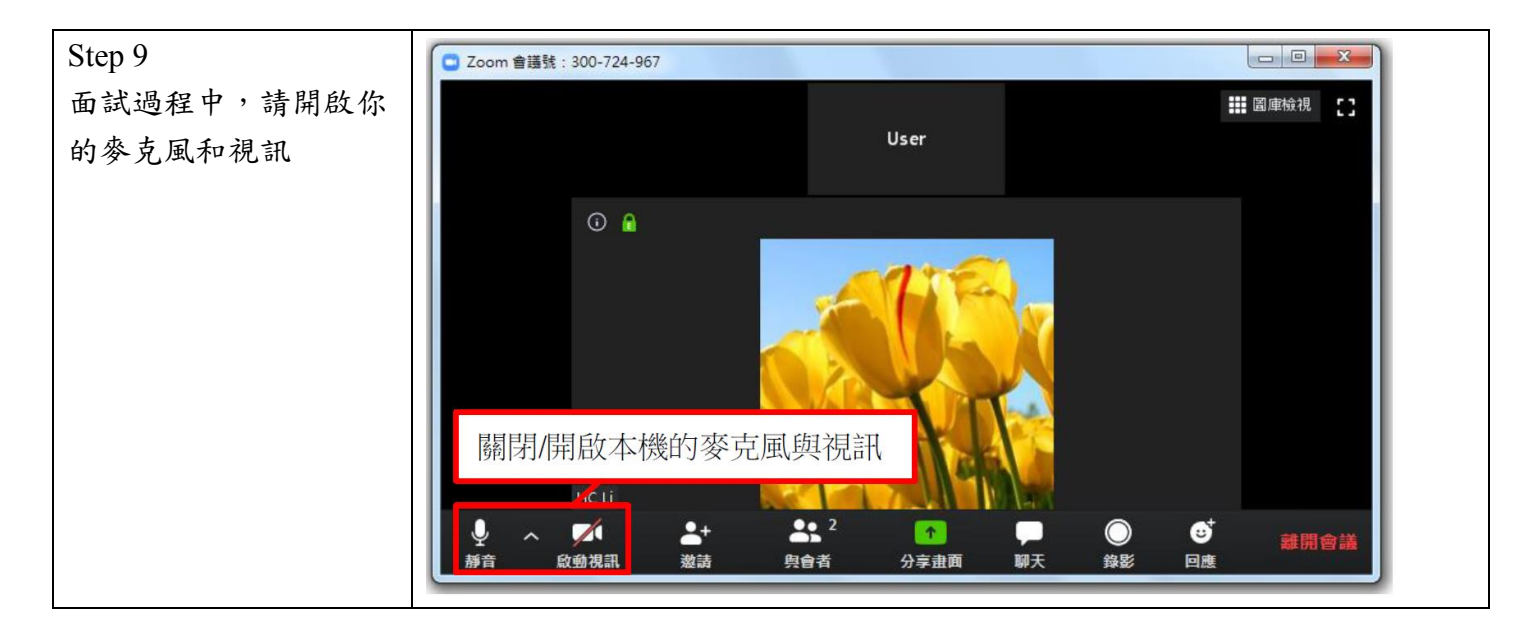

## 安裝 Zoom 至 iPad

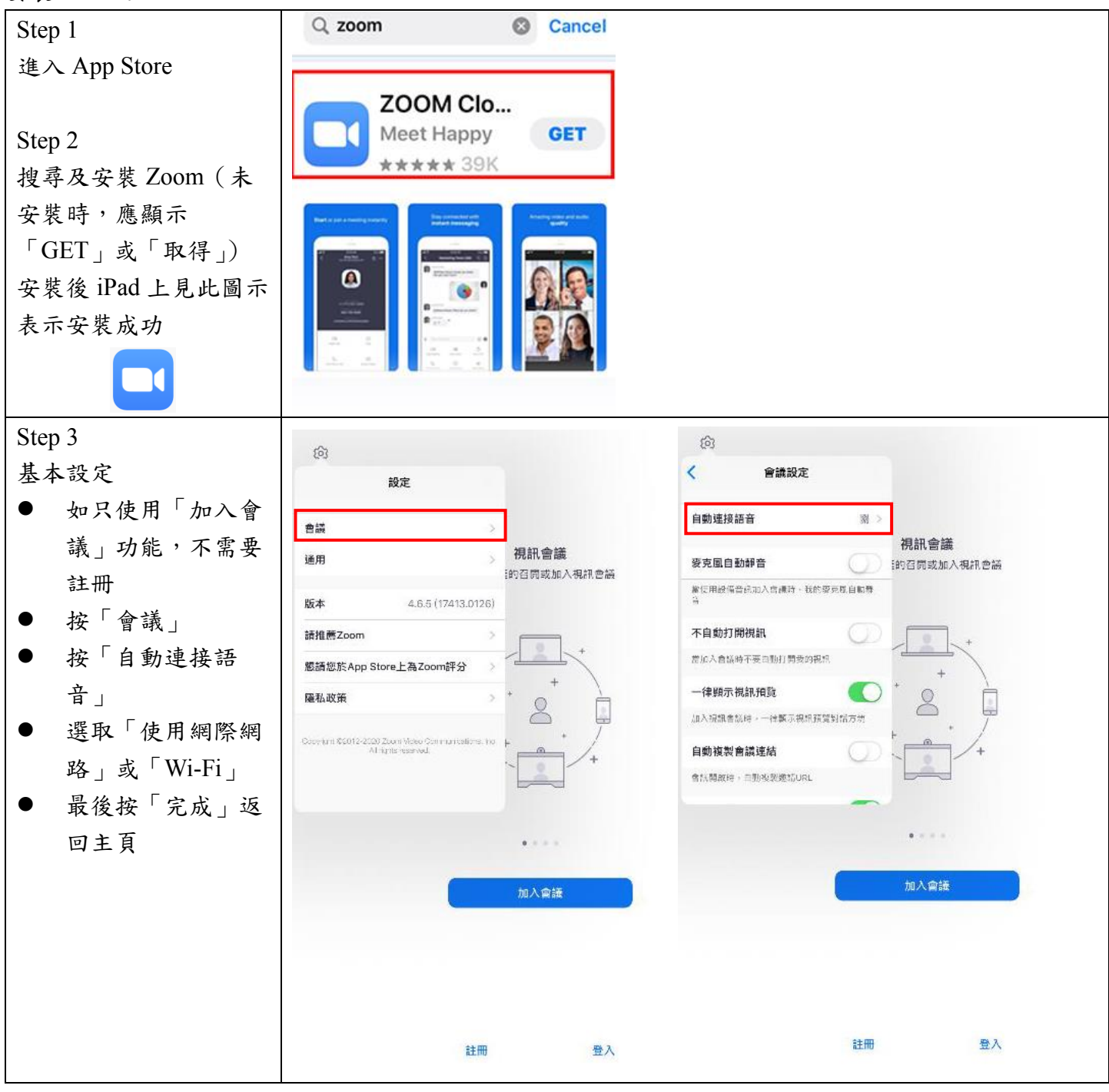

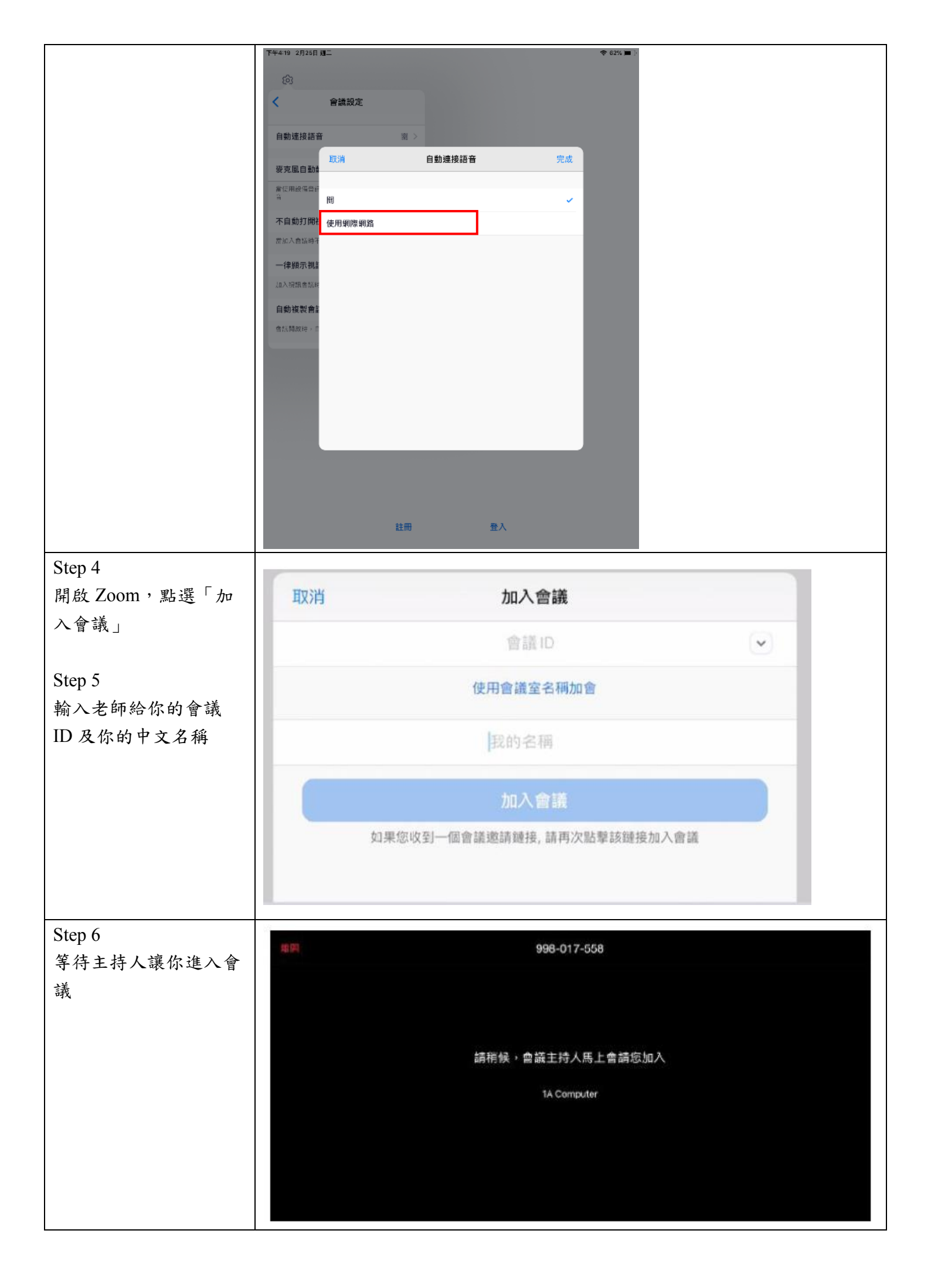

| Step 7<br>全選「是」、「好」、「允<br>許」等確認授權 | 「Zoom」要取用相機<br>為了讓他人在會議中看到您,我們需要<br>您授予相機訪問權限。                                                                                                    | 「Zoom」要取用咪高風<br>為了讓他人在會議中聽見您的聲音,我<br>們需要您授予麥克風訪問權限。 |  |
|-----------------------------------|----------------------------------------------------------------------------------------------------|-----------------------------------------------------|--|
|                                   | 不允許 好<br>為了聽到他人<br>請加入音頻<br>取消 使用設備音訊                                                                                                    | 不允許好                                                |  |
| Step 8<br>解除靜音及開啟視訊               | <ul> <li>●</li> <li>●</li></ul> |                                                     |  |

如你欲使用平板電腦進入面試,可到本校網頁 <u>www.kcckc.edu.hk</u>,按「Zoom 使用說明」,觀看2分鐘的短片,以了解平板電腦上使用 Zoom 的一些基本操作。

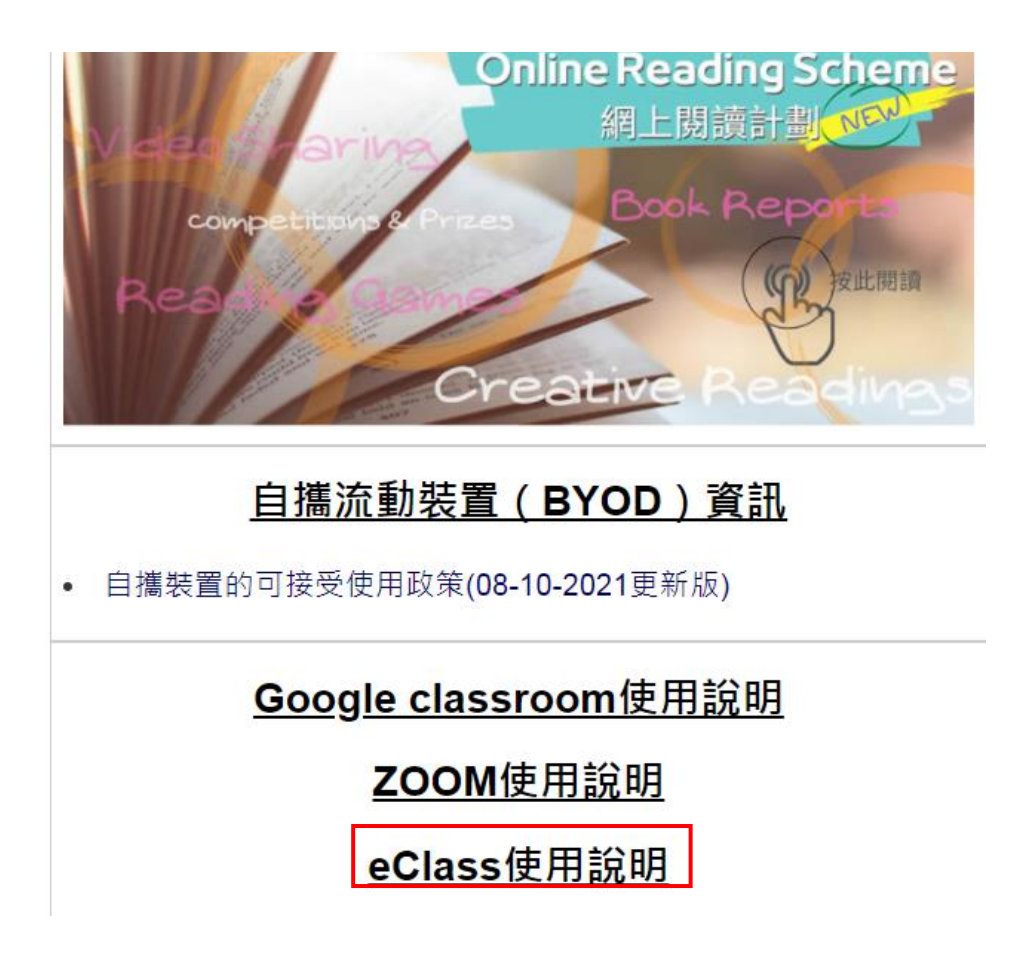

## 面試注意事項

- 1. 面試只限申請同學本人,家人無需參與。
- 2. 面試過程不可錄影或錄音。
- 3. 準備本校的網上面試通知信。
- 4. 準備身份證明文件正本,如香港身份證、護照或學生證(需附有照片)。
- 5. 穿著整齊小學冬季或夏季校服。
- 6. 選擇一個寧靜的環境,並告訴家人儘量保持安靜,以免打擾你的面試。
- 7. 指定時間前5分鐘進入Zoom 帳號等候。
- 8. 面試時不應飲食。
- 9. 面試時不可翻閱任何書本、筆記、紙張或網頁等,否則當作弊論。